## **OpenVPN** connection guide

NOTE: The following guide assumes that you are using Ubuntu Linux software. On the other distributions (especially not Debian-like) may need to adjust some settings.

Install OpenVPN using the following command:

sudo apt install openvpn

Then, create a configuration file in your home directory called mim-gw.ovpn and paste the following setup:

client proto udp dev tun remote mim-gw.rtbhouse.net 1194 resolv-retry infinite nobind auth-user-pass cipher AES-256-CBC persist-key persist-tun status openvpn-status.log verb 3 <ca> ----BEGIN CERTIFICATE-----MIIFTTCCAzWgAwIBAgIUCnYio2zwg1a+S3XJG7j0viw/vUcwDQYJKoZIhvcNAQEL BQAwFjEUMBIGA1UEAwwLRWFzeS1SU0EgQ0EwIBcNMjIwMTIwMTkyMjQzWhgPMjEy MTEyMjcxOTIyNDNaMBYxFDASBgNVBAMMC0Vhc3ktUlNBIENBMIICIjANBgkqhkiG 9w0BAQEFAAOCAg8AMIICCgKCAgEA1hqAI1zhDnZwUB/Jub6CRs43he82RKF61vIR DX4nvvmJ/jke4gG1jt6xG4KkSzO7QE9XXQCM9W/jb4LMV4cl/dJts8x+3VtVnemQ 4d1YtRYtSLKSu2RhqLtXgN63I6miBuSizM0DZ1nctEQtbHhyDIdi8OKrn20v6nAE 4X6Un7YMLv7UNApltwUrAN/psurM+IQGt/06KCL814HiCXWx+7r73v6ClrCuUpub B2wtKUjVrKHLOnaE9prgvYRmWR/nKEObtVPUtNE/OzqF43mgtNf1H6wpTSVRKuf+ 7Mxkobuxr3XAGY512meXWX4kgNhu09DIq27EYcmLG6GNJQGWYkn86OnD9tkpPly+ CHxOlhJ5+xKWUcmu4UyHQUpTGw7wD2vFteKNOsBu2Un1Wq00ajE82geaEo+2fs/R jymsfbyJrSdXMiybrso956hQAMJxuEQTPuI1YL0PEeZKES7o4Bzt4FqaBMoN3kHv <u>JYzBLnfY</u>+d0NACs63riyMN7UBoSDUmE9vMi3fUwssrgHmV3ALgqUqvL0lQZt8jbV 2bvXHmOqEgI45CC+fsMD7hsxzSAX4KyAYq9xsfpfsju/Ln51V9o3RwVfhX3EX1zJ jL/Q8JkRj9gYsaR23sVSkFveuwLFJ0dVIeiuXsYasYdcfPQ18480SNTpEEpFhAiN vWvSxKkCAwEAAaOBkDCBjTAdBgNVHQ4EFgQUqwDEGI3DdFiWWr3VMUPP3Ji850Qw UQYDVR0jBEowSIAUqwDEGI3DdFiWWr3VMUPP3Ji850ShGqOYMBYxFDASBgNVBAMM C0Vhc3ktU1NBIENBghQKdiKjbPCDVr5LdckbuPS+LD+9RzAMBgNVHRMEBTADAQH/ MAsGA1UdDwQEAwIBBjANBgkqhkiG9w0BAQsFAAOCAgEAyD0py+LSwM+Mr1Dyk5XQ bZLnCd1w6gH3AizxxUVq16dyryw0l+DIeK3f1UX2QuhLsmjLobjQ47b8OzkRR/XI 3HFRgt7dIpf0RXU6Y05vcW9duEqUw4yEq9KD5Q2pF3Scwr5mKzxHqTnY14DJofSo Zv1G4qWR1Q0axI9JYSD2H9asptkPSv591RjieLQtKcDNy/xRUyiLyXTJlSNiHk+t 7Gk4MMNMLE+QTJsIizUlSSD7B2mcxlM1naKk72qcmO47mCVt5HRfPP2L96iJrn+m 66q/dXF+Ny9DJWL2qCmYS1JkWAWJgUMW1Hpi/z5UVus5K0QzuCjkC6G+2FMQJcd6 Zt5/5Tq+f+5IxL+aCyZRpRXV92czgSGnyRWF9ziz61A69EEYe+XjGv9Yu+nwg9/b a601ufUNmkSWHidqlo/rMp4p11PI8V8pxGIrNDqslUaR3QsOVbRyv+26VF/UGsnP j2cFPMCW6qqIwcVkY3m5FmNRLJw+p86gzghTgQnvQvHXgOfEfBxrlDvE7BM9V7/z L9A7nwubQ0bp4PKNEviNh7NAFoqjnzpL/5Mn1B3wYr13IHqVjYskL1STFWLTb/d9 QdECeeTJxTi7aJVHmHFIVewypeqW6wPHYNE9Fu9vPQ2JY4S/3Q9Ky0fpA/71yitd BsYngUkid6A9bZHtxhgcrMM=

----END CERTIFICATE-----

To start the VPN connection use the following command line:

sudo openvpn --config mim-gw.ovpn

You will be prompted to enter the username and password - these should be provided to you by the instructor during the first classes. After successful authentication, the OpenVPN stays in the foreground on the console. Leave it as long as you need. To close the VPN connection, hit CTRL+C on the console.

Troubleshooting:

- the provided configuration file was tested on the OpenVPN 2.4.7, if you use newer versions of the OpenVPN (2.5.0 and above) you may need to uncomment the line with data-ciphers parameter

MS Windows:

- Download and install OpenVPN Connect from <a href="https://openvpn.net/client-connect-vpn-for-windows/">https://openvpn.net/client-connect-vpn-for-windows/</a>.
- Create the same config file as above and provide it as a configuration in the connection wizard.